# Using Pololu 3pi Robot Library with Flowcode

Document Revision: 1.02 Date: 15 November 2010

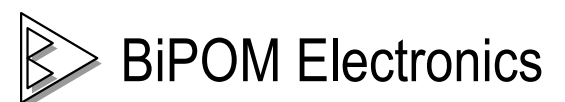

16301 Blue Ridge Road, Missouri City, Texas 77489 Telephone: 1-713-283-9970 Fax: 1-281-416-2806 E-mail: info@bipom.com Web: www.bipom.com © 1996-2010 by BiPOM Electronics. All rights reserved.

Using Pololu 3pi Robot Library with Flowcode. No part of this work may be reproduced in any manner without written permission of BiPOM Electronics.

All trademarked names in this manual are the property of respective owners.

### TABLE OF CONTENTS

| 1. Overview                                | 4 |
|--------------------------------------------|---|
| 2. Software setup                          | 5 |
| 3. Create new project for Pololu 3pi robot | 8 |

### 1. Overview

Flowcode<sup>™</sup> 4 is one of the world's most advanced graphical programming languages for microcontrollers. The great advantage of Flowcode<sup>™</sup> is that it allows those with little to no programming experience to create complex electronic systems in minutes. Flowcode<sup>™</sup> is available in more than twenty languages and currently supports the PICmicro, AVR and ARM series of microcontrollers.

The Pololu 3pi robot is a complete, high-performance mobile platform featuring two micro metal gearmotors, five reflectance sensors, an 8×2 character LCD, a buzzer, and three user pushbuttons, all connected to a C-programmable ATmega328 microcontroller. Capable of speeds exceeding 3 feet per second, 3pi is a great first robot for ambitious beginners and a perfect second robot for those looking to move up from non-programmable or slower beginner robots.

This document explains how to program Pololu 3pi robot with Flowcode programming language.

### 2. Software Setup

2.1 You should have Flowcode<sup>™</sup> for AVR Version 4. You can order one of available versions from BiPOM web:

www.bipom.com/products/us/3313879.html

At first you should install Flowcode<sup>™</sup> for AVR Version 4 on your PC.

2.2 Then download Flowcode<sup>™</sup> Support Package for AVR from BiPOM web:

www.bipom.com/web\_softwares/3245104.html

#### 2.3 Run downloaded file

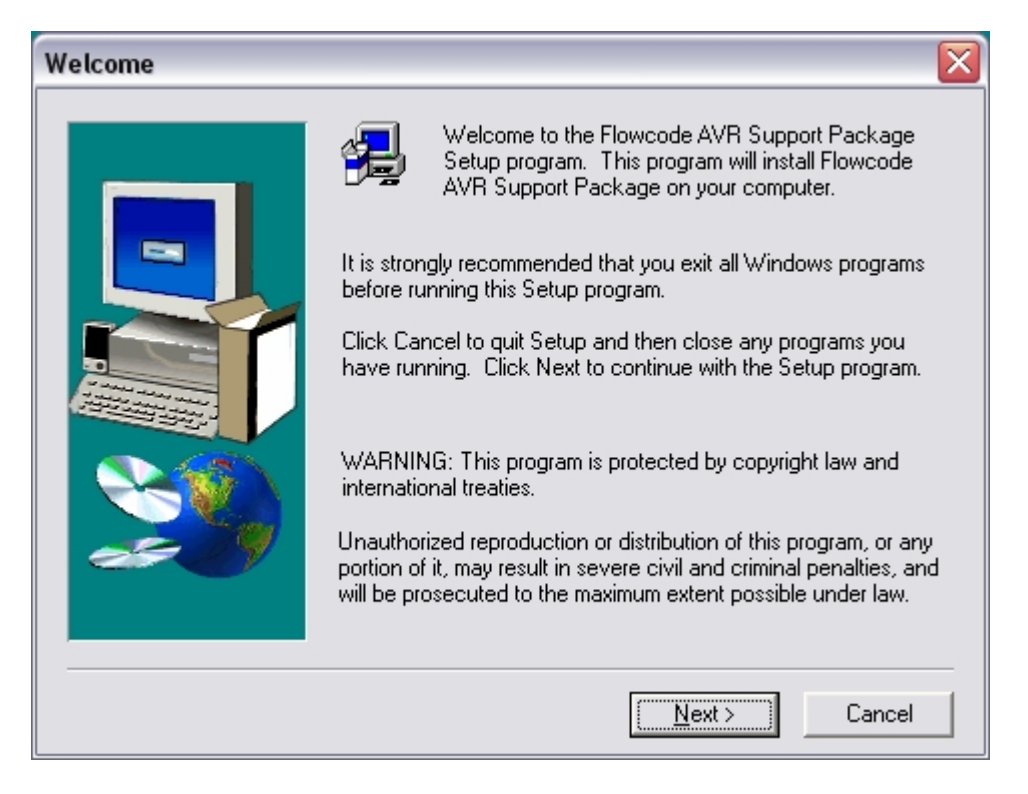

### 2.4 Click Next

| Choose Destination Lo | cation 🛛 🔀                                                                                                    |
|-----------------------|----------------------------------------------------------------------------------------------------|
|                       | Setup will install Flowcode AVR Support Package in the following<br>folder.<br>To install to this folder, click Next.<br>To install to a different folder, click Browse and select another<br>folder.<br>You can choose not to install Flowcode AVR Support Package<br>by clicking Cancel to exit Setup. |
|                       | C:\bipom\devtools Browse                                                                                                    |
|                       |                                                                                                    |
|                       | < <u>B</u> ack <u>Next&gt;</u> Cancel                                                                                                    |

### 2.5 Click Next

| Choose Flowcode Dest                                                                                                    | ination Path 🛛 🔀                                      |  |
|----------------------------------------------------------------------------------------------------|-------------------------------------------------------|--|
| IMPORTANT: Pololu examples require Pololu library.<br>To integrate Pololu Library with your existing Flowcode for AVR<br>V4, please select the Destination Folder where Flowcode for AVR<br>V4 is installed.<br>If this functionality is not required, click Next. |                                                       |  |
|                                                                                                    | Destination Folder       c:\\Flowcode AVR V4   Browse |  |
|                                                                                                    | < Back Next > Cancel                                  |  |

2.6 On **Choose Flowcode Destination Folder** window you should enter path to folder where **Flowcode**<sup>™</sup> **for AVR Version 4** is installed. If you don't have installed Flowcode for AVR product then don't change path.

| Flowcode AVR Support Package Setup Complete |                                                                                 |  |  |
|---------------------------------------------|---------------------------------------------------------------------------------|--|--|
|                                             | Setup has finishe dinstalling Flowcode AVR Support Package on<br>your computer. |  |  |
|                                             | Click Finish to complete Setup.                                                 |  |  |
|                                             | < <u>B</u> ack <b>[Finish</b> ]                                                 |  |  |

Click **Next** when you browse directory.

2.7 When all files will be installed click **Finish**.

## 3. Create new project for Pololu 3pi robot

- 3.1 Run Flowcode software
- 3.2 Click File  $\rightarrow$  New ( or press CTRL + N shortcut on keyboard )
- 3.3 Select ATMEGA328P target in Choose a Target window and click OK.

| Choose a Target               |           |
|-------------------------------|-----------|
| Choose a target for this flow | vchart:   |
| ATMEGA324P                    | ~         |
| ATMEGA325                     | _         |
| ATMEGA3250                    |           |
| ATMEGA3250P                   |           |
| ATMEGA320P                    |           |
| ATMEGA328                     |           |
| ATMEGA329                     |           |
| ATMEGA3290                    |           |
| ATMEGA3290P                   |           |
|                               |           |
| ?                             | OK Cancel |
|                               |           |

3.4 As first step with Pololu 3pi robot you should initialize board sensors. For this you should call special macro.

3.5 Click **Macro** → **Import** ... In opened window go to folder

c:\bipom\devtools\Flowcode\pololu\examples\ Macros\

3.6 This folder contains several macros for Pololu 3pi robot. You can import this macro to your project in order to use them. For initializing board's sensors we need **Init.fcm** macro. Select it and click **Open**.

| Open                                              |                                                                                                    |                                   |   |                  |   | ? 🗙          |
|---------------------------------------------------|----------------------------------------------------------------------------------------------------|-----------------------------------|---|------------------|---|--------------|
| Look jn:                                          | C Macros                                                                                                    |                                   | • | ( <del>-</del> 🔁 |   |              |
| My Recent<br>Documents<br>Desktop<br>My Documents | ButtonIsPresse<br>CalibrateLineSe<br>Init.fcm<br>LCD_Clear.fcm<br>LCD_Print.fcm<br>LedGreen.fcm<br>ReadLine.fcm<br>SetMotors.fcm<br>WaitForButtonF | d.fcm<br>ensor.fcm<br>Release.fcm |   |                  |   |              |
| My Computer                                       |                                                                                                    |                                   |   |                  |   |              |
| My Network<br>Places                              | File <u>n</u> ame:                                                                                                    | Init                              |   |                  | • | <u>O</u> pen |
|                                                   | Files of type:                                                                                                    | Flowcode Macro Files (*.fcm)      |   |                  | • | Cancel       |

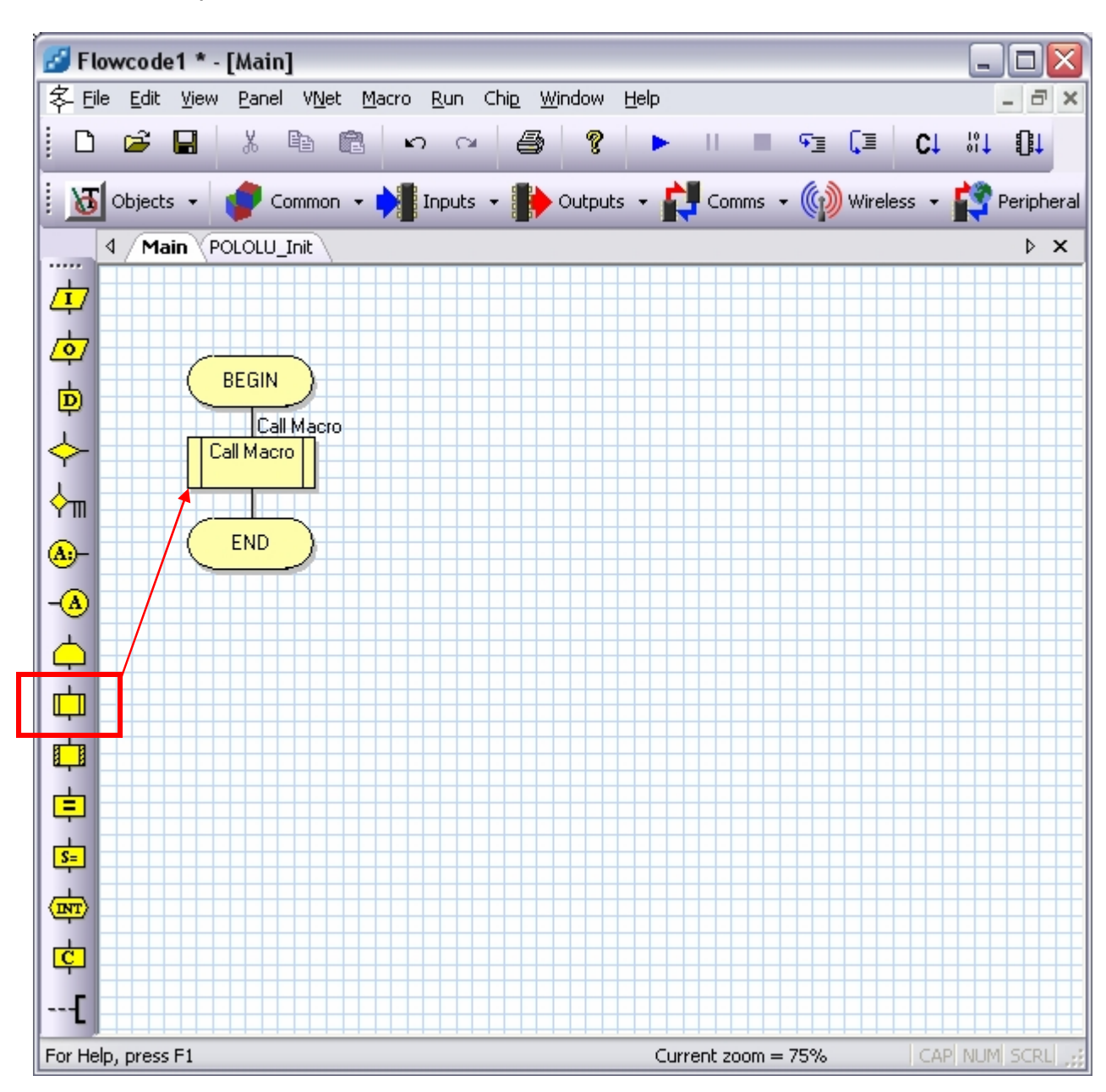

3.7 It will be opened in Flowcode. Now switch to Main chart and insert **Macro** block.

3.8 Now double click on new Macro block on chart. In opened window select **POLOLU\_Init** macro from the list and enter value **2000** in Parameters text box. Click **OK**.

| Properties: Macro                           |                   |
|---------------------------------------------|-------------------|
| Display name: Call Macro                    |                   |
| Macro                                       |                   |
| POLOLU Init                                 |                   |
|                                             |                   |
|                                             |                   |
|                                             |                   |
|                                             |                   |
|                                             |                   |
| Parameters:<br>SensorValue(INT)             |                   |
|                                             |                   |
| 2000                                        | <u>V</u> ariables |
| Beturo Value:                               |                   |
|                                             | Variables         |
|                                             | Tauconoo          |
| Create New Macro     OK & Edit Macro     OK | Cancel            |

3.9 As next step we will turn on both leds (red and green) on pololu 3pi robot. For this you should also import special macros to your project.

3.10 Click **Macro**  $\rightarrow$  **Import** ... Import 2 macro: **LedGreen.fcm** and **LedRed.fcm**. Please note, you can import only one macro per time, so you should do the same operation for each macro:

- Click Macro → Import ...
- Select required Macro
- Click OK

3.11 Switch to main chart and insert new **Macro** block. Double click on it and select **POLOLU\_LedGreen** macro from the list. As parameter enter value **1**. This will turn green led on. If you set value to **0** this will turn green led off.

| Properties: Macro                                                                                                    |           |
|----------------------------------------------------------------------------------------------------|-----------|
| Display name: Call Macro                                                                                                    |           |
| Macro:                                                                                                    |           |
| POLOLU_Init<br>POLOLU_LedGreen                                                                                                    |           |
| POLOLU_LedRed                                                                                                    |           |
|                                                                                                    |           |
|                                                                                                    |           |
| Parameters:                                                                                                    |           |
| On(BYTE)                                                                                                    |           |
| [1]                                                                                                    | Variables |
| Return Value:                                                                                                    |           |
| The second second secon | Variables |
| , _                                                                                                    |           |
| Create New Macro     OK & Edit Macro     OK                                                                                                    | Cancel    |

3.12 Insert new **Macro** block again. Double click on it and select **POLOLU\_LedRed** macro from the list. As parameter enter value **1**. This will turn red led on. If you set value to **0** this will turn red led off.

3.13 Now print "**READY!**" on LCD. To work with LCD we also need special macro. Please do the same steps as before and import **LCD\_Clear.fcm** and **LCD\_Print.fcm**.

3.14 Switch to main chart and insert new **Macro** block near the end of chart. Double click it. In opened window select **POLOLU\_LCD\_Clear** macro. This macro doesn't require any parameters, so simple click **OK**. This macro clear LCD.

3.15 Insert new **Macro** block near the end of chart again. Double click it. In opened window select **POLOLU\_LCD\_Print** macro. Enter string "**READY**!" in parameters text box. This macro print specified string on LCD.

| ⊻ariables |
|-----------|
|           |
| ⊻ariables |
|           |
| Cancel    |
|           |

3.16 Now Main chart should looks like following (green text labels are comments and not present on the chart):

| 🛃 Flowcode1 * - [Main]                                                           |            |
|----------------------------------------------------------------------------------|------------|
| 冬 Eile Edit View Panel VNet Macro Run Chip Window Help                           | - 8 ×      |
|                                                                                  | ₽          |
| 🕴 😈 Objects 🔹 🥏 Common 🔹 🙌 Inputs 👻 🌓 Outputs 👻 🛃 Comms 👻 🎲 Wireless 👻 😭         | Peripheral |
| 4 Main POLOLU_Init POLOLU_LedGreen POLOLU_LedRed POLOLU_LCD_Clear POLOLU_LCD_Pri | int 🕨 🗙    |
|                                                                                  |            |
|                                                                                  |            |
|                                                                                  |            |
|                                                                                  |            |
|                                                                                  |            |
| POLOLU                                                                           |            |
|                                                                                  |            |
| A)- // POLOLU_LedGreen                                                           |            |
|                                                                                  |            |
| POLOLU                                                                           |            |
|                                                                                  |            |
| Call Macro // POLOLU_LCD_Clear                                                   |            |
|                                                                                  |            |
| Call Macro // POLOLU_LCD_Print                                                   |            |
|                                                                                  |            |
|                                                                                  |            |
|                                                                                  |            |
|                                                                                  |            |
|                                                                                  |            |
|                                                                                  |            |
| For Help, press F1 Current zoom = 75% CAP NUT                                    | M SCRL     |

3.17 Next we will add button pressing. Please do the steps as before and import **ButtonIsPressed.fcm** and **WaitForButtonrelease.fcm**.

3.18 Switch to Main chart and add new **Calculation** block after all other blocks. Double click it. In opened window click **Variables...** button. **Variable Manager** window will be opened. Click **Add New Variable...** button. Enter **IS\_PRESSED** as name of new variable and leave type of variable as **Byte**. Click **OK**.

| Create a New Variabl  | e 🗵                    |
|-----------------------|------------------------|
| Name of new variable: |                        |
| IS_PRESSED            |                        |
| Variable type:        |                        |
| Byte (number in the   | e range 0 to 255)      |
| Int (number in the r  | range -32768 to 32767) |
| String (default size) | = 20)                  |
| C Floating point      |                        |
| ?                     | OK Cancel              |

3.19 After click OK you will be returned to **Variable Manager** window. Select **IS\_PRESSED** variable in the list and click **Use Variable** button.

| Variable Manager            |                       |                                                                                      |
|-----------------------------|-----------------------|--------------------------------------------------------------------------------------|
| Variable Name<br>IS_PRESSED | Variable Type<br>BYTE | Add New Variable<br>Delete Variable<br>Rename Variable<br>Array Size<br>Use Variable |
| ? Сору                      |                       | Close                                                                                |

3.20 In Calculation Properties window enter to Calculations field following text:

 $IS_PRESSED = 0$ 

This will set initial value of variable IS\_PRESSED to zero. Click **OK**.

| Properties  | : Calculation   |           |     |
|-------------|-----------------|-----------|-----|
| Display nan | ne: Calculation |           |     |
| Calculation | s:              |           |     |
| IS_PRES:    | SED = 0         |           |     |
| 2           | ⊻ariables       | Eunctions | cel |
|             |                 | <u></u>   |     |

3.21 We will check if button is pressed inside this loop. So robot will wait pressing of button. We will use button **A**. Add **Loop** block to the end of chart and double click it. In opened window enter following conditions for loop:

#### IS\_PRESSED == 0

This means that program will do loop when variable **IS\_PRESSED** equal to zero. As soon variable **IS\_PRESSED** will be set to any other value program will go to the block next after **Loop** block.

| Properties: Loop             |                                                          | $\overline{\mathbf{X}}$ |
|------------------------------|----------------------------------------------------------|-------------------------|
| Display name:                | Loop                                                     |                         |
| ✓ Loop while:<br>Loop until: | IS_PRESSED == 0<br>Test the loop at the:<br>Start<br>End | Variables               |
| Loop count:                  | 1                                                        |                         |
| ?                            |                                                          | OK Cancel               |

3.22 Add new **Macro** block between **Loop** blocks. This macro block will be executed inside loop. Double click it and select **POLOLU\_ButtonIsPressed** macro from the list. As input parameter set value **1** which means that we will test button **A**. As Return Value select variable **IS\_PRESSED** from drop down list. Click **OK**.

| Properties            | s: Macro                            |                   |
|-----------------------|-------------------------------------|-------------------|
| Display nar           | me: Call Macro                      |                   |
| Macro:                |                                     |                   |
| POLOL                 | U_ButtonIsPressed                   |                   |
| POLOL                 | U_Init<br>U_LCD_Clear               |                   |
| POLOL                 | U_LCD_Print<br>U_LedGreen           |                   |
| POLOL                 | U_LedRed                            |                   |
| PULUL                 | U_WaitForButtonHelease              |                   |
|                       |                                     |                   |
| Paramete<br>button(B' | ars:<br>YTE)                        |                   |
|                       |                                     |                   |
| 1                     |                                     | <u>V</u> ariables |
| Beturn V              | (aluer(BYTE)                        |                   |
|                       |                                     | Variables         |
| Ins_rnc               |                                     |                   |
| ?                     | Create New Macro OK & Edit Macro OK | Cancel            |

3.23 Now add **Delay** block after new **Macro** inside **Loop** blocks. Double click it and set value of delay 100ms. Click **OK**.

| Properties: Delay               |                                  |                     | R |
|---------------------------------|----------------------------------|---------------------|---|
| Display name: Delay             |                                  |                     | 1 |
| Delay value or<br>variable: 100 |                                  | ✓ <u>V</u> ariables |   |
| C microseconds                  | <ul> <li>milliseconds</li> </ul> | C seconds           |   |
| ?                               |                                  | OK Cancel           | ] |

3.23 So when program started it will initialize robot sensor, turn leds on, show greeting message and will wait when button A will be pressed. As next step we will add code to run motors. But it is better to run motors when button is released, so robot will not start moving when finger still on the button. To do this you should add call of **POLOLU\_WaitForButtonRelease** macro after **Loop** blocks.

3.24 Add new **Macro** block after **Loop** blocks and double click it. In opened window select **POLOLU\_WaitForButtonRelease** macro and enter value 1 as input parameter. This means that macro will wait when button A will be released. Click OK.

| Properties: Mac                                                                                      | ro                                                             |                         |       |                   |
|----------------------------------------------------------------------------------------------------|----------------------------------------------------------------|-------------------------|-------|-------------------|
| Display name:                                                                                        | Call Macro                                                     |                         |       |                   |
| Macro:                                                                                               |                                                                |                         |       |                   |
| POLOLU_Butto<br>POLOLU_Init<br>POLOLU_LCD<br>POLOLU_LCD<br>POLOLU_LedG<br>POLOLU_LedF<br>POLOLU_Wait | nlsPressed<br>Clear<br>Print<br>ireen<br>ed<br>ForButtonReleas | e                       |       |                   |
|                                                                                                    |                                                                |                         |       |                   |
| Parameters:                                                                                          |                                                                |                         |       |                   |
| BIN(BAIF)                                                                                            |                                                                |                         |       |                   |
| 1                                                                                                    |                                                                |                         |       | <u>M</u> ariables |
| Return Value:                                                                                        |                                                                |                         |       |                   |
|                                                                                                    |                                                                |                         | <br>~ | ⊻ariables         |
| ? Create                                                                                             | New Macro                                                      | OK & <u>E</u> dit Macro | ĸ     | Cancel            |

3.25 Main chart should looks like following (green text labels are comments and not present on the chart):

| 🛃 Flov                                      | wcode1 * - [Main]                                     | _                                                           |          |
|---------------------------------------------|-------------------------------------------------------|-------------------------------------------------------------|----------|
| 冬 Eile                                      | <u>E</u> dit <u>V</u> iew <u>P</u> anel V <u>N</u> et | <u>M</u> acro <u>R</u> un Chi <u>p W</u> indow <u>H</u> elp | - 8 ×    |
|                                             |                                                       | N ∩ ∰ 🤋 ► II ■ 🤋                                            | ∎ [⊒     |
| i 🐻                                         | Objects 👻 🥏 Common 🗸                                  | 🔸 🔰 Inputs 👻 🌓 Outputs 👻 🚺 Comms 👻 🌘                        | 🔊 Wirele |
|                                             | Main                                                  |                                                             | ⊳ ×      |
|                                             | BEGIN                                                 |                                                             | <b>^</b> |
| 767                                         | Call Macro                                            |                                                             |          |
|                                             | Call Macro<br>POLOLU                                  |                                                             |          |
|                                             | Call Macro                                            |                                                             |          |
|                                             |                                                       |                                                             |          |
| <b>?</b> m   _                              | Call Macro                                            |                                                             |          |
| <u>A:</u> -                                 |                                                       |                                                             |          |
| -A                                          | Call Macro                                            |                                                             |          |
| $  \rightarrow  $                           |                                                       |                                                             |          |
|                                             |                                                       |                                                             |          |
|                                             | Calculation                                           |                                                             |          |
| │ <mark>╺</mark> ┯┛<br>│ <mark>┌╧</mark> ┑│ | IS_PRESSE                                             | // Calculation block                                        |          |
|                                             | Loop                                                  |                                                             |          |
| <u>S=</u>                                   | IS_PRESSE                                             | // Start Loop block                                         |          |
|                                             | Call Macro                                            |                                                             |          |
| ¢                                           | Call Macro                                            | // POLOLU_ButtonIsPressed                                   |          |
| [                                           | Delay                                                 |                                                             |          |
|                                             | 100 ms                                                | // Delay 100ms block                                        |          |
|                                             |                                                       |                                                             |          |
|                                             | Loop                                                  |                                                             |          |
|                                             |                                                       | // End Loop block                                           |          |
|                                             | Call Macro                                            |                                                             |          |
|                                             |                                                       | // POLOLU_WaitForButtonRelease                              |          |
|                                             | END                                                   |                                                             |          |
|                                             |                                                       |                                                             |          |
| For Help                                    | , press F1                                            | Current zoom = 75%                                          | 11       |

3.26 Now we will run motors on the robot so it will move forward. We need special macro for this. Please do the same steps as before and import **SetMotors.fcm** macro.

3.27 Add new **Macro** block at the end of chart and double click it. In opened window select **POLOLU\_SetMotors** macro. Enter "100, 100" as input parameters. This will set motors speed to 100. This is middle peed of forward direction. The range of available values are from -255 to 255.

-255 – maximum speed backward.
+255 – maximum speed forward.
0 – full brake.

First parameter set speed of left motor and second parameter set speed of right motor.

| Properties: N                                                         | lacro                                                             |                         |    |           |
|-----------------------------------------------------------------------|-------------------------------------------------------------------|-------------------------|----|-----------|
| Display name:                                                         | Call Macro                                                        |                         |    |           |
| Macro:                                                                |                                                                   |                         |    |           |
| POLOLU_B<br>POLOLU_Ir<br>POLOLU_L<br>POLOLU_L<br>POLOLU_L<br>POLOLU_L | uttonIsPressed<br>iit<br>CD_Clear<br>CD_Print<br>edGreen<br>edBed |                         |    |           |
| POLOLU_S<br>POLOLU_V                                                  | etMotors<br>/aitForButtonRelea:                                   | se                      |    | _         |
| ,<br>Parameters:<br>MOTOR1(IN                                         | T), MOTOR2(INT)                                                   |                         |    |           |
| 100, 100                                                              |                                                                   |                         |    | Variables |
| Return Value                                                          |                                                                   |                         |    |           |
|                                                                       |                                                                   |                         | Ţ  | ⊻ariables |
| ? Cre                                                                 | ate New Macro                                                     | OK & <u>E</u> dit Macro | OK | Cancel    |

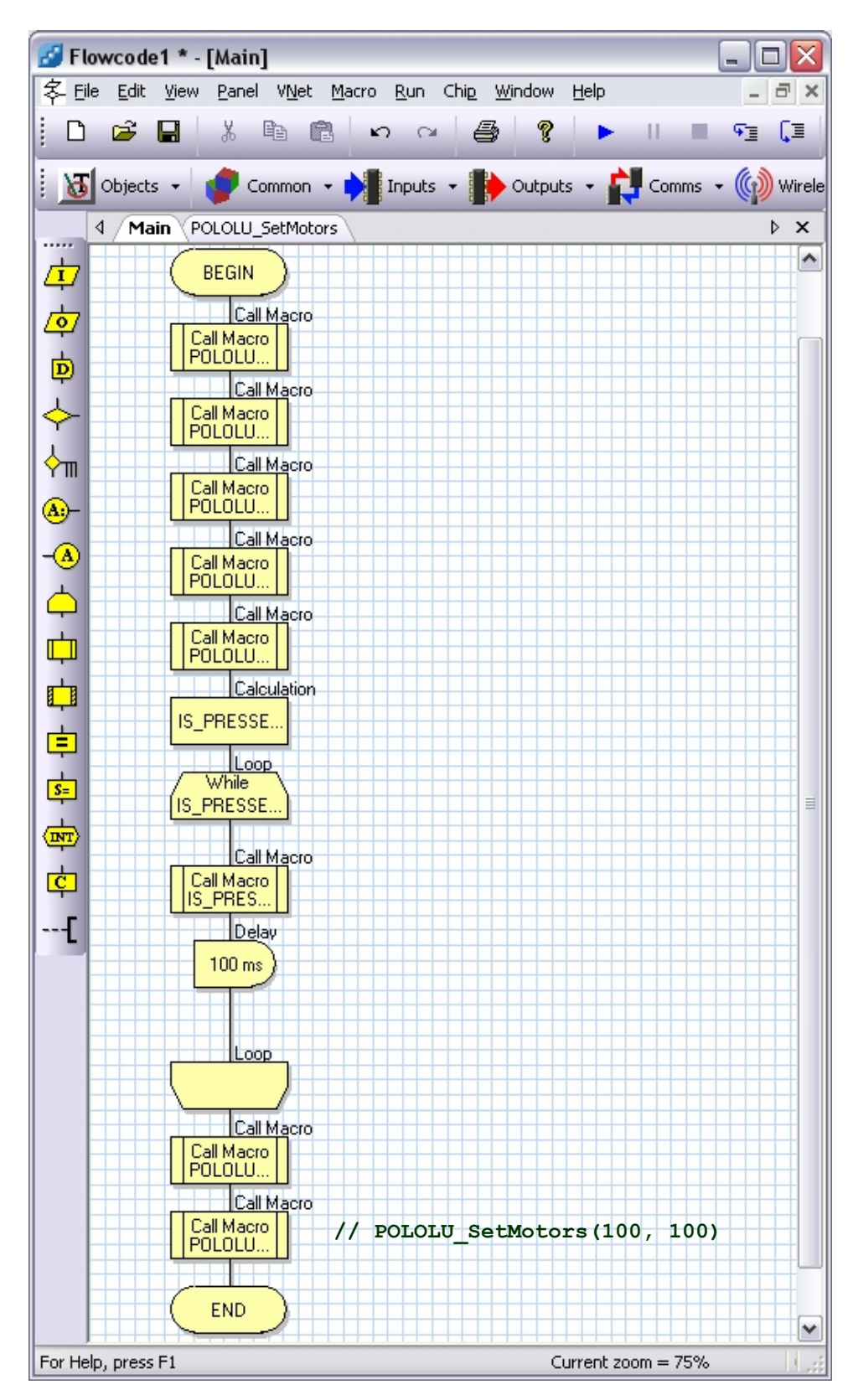

3.28 Click OK. This is last block in program chart. The chart should look like following:

3.29 In order to build this project you also should include library file with declarations for Pololu 3pi robot. Click View  $\rightarrow$  Project Options... In opened window check Use supplementary code checkbox and click Supplementary Code... button.

| Project Options                                                                                                    | $\overline{\mathbf{X}}$                                                                     |  |  |
|----------------------------------------------------------------------------------------------------|---------------------------------------------------------------------------------------------|--|--|
| General Options<br>Target:<br>ATMEGA328P<br>Clock speed (Hz):<br>20000000<br>▼<br>Simulation speed:<br>As fast as possible<br>▼ | ICD Options<br>Breakpoint count:<br>8<br>Callstack depth:<br>8<br>Communication speed:<br>9 |  |  |
| <ul> <li>Use supplementary code</li> <li><u>Supplementary Code</u></li> <li>Auto clear watchdog</li> <li>ICD Mode</li> </ul>    | Clock port: PORT B<br>Clock pin: 6<br>Data port: PORT B<br>Data pin: 7<br>Restore Defaults  |  |  |
| ?                                                                                                    | OK Cancel                                                                                   |  |  |

In opened window enter following text to **Definitions and function declarations** text box:

```
#include "pololu/3pi.h"
```

| Supplementary Code                     |                |                |        |  |
|----------------------------------------|----------------|----------------|--------|--|
| Definitions and function declarations: |                |                |        |  |
| 1                                      | #include       | "pololu/3pi.h" |        |  |
|                                        |                |                |        |  |
|                                        |                |                |        |  |
|                                        |                |                |        |  |
| <                                      |                |                | >      |  |
| Function imp                           | plementations: |                |        |  |
| 1                                      |                |                |        |  |
|                                        |                |                |        |  |
|                                        |                |                |        |  |
|                                        |                |                |        |  |
| <                                      |                |                | >      |  |
| 2 6                                    |                | OK             | Cancel |  |
| ·                                      | CODA           |                |        |  |

Click **OK**. You will be returned to **Project Options** window. Click **OK** again.

3.30 Save chart (File  $\rightarrow$  Save or Ctrl + S shortcut on keyboard). Call this project **MoveRobot** and save somewhere on your hard disk.

3.31 Build project (Chip  $\rightarrow$  Compile to HEX). If you all done correctly then you should be able to build this project.